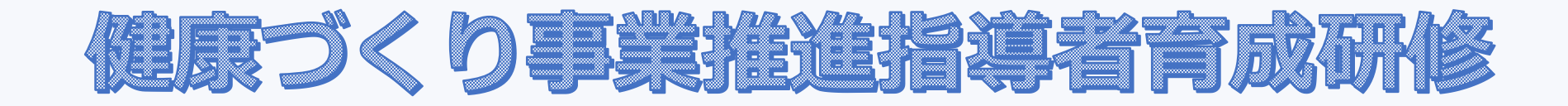

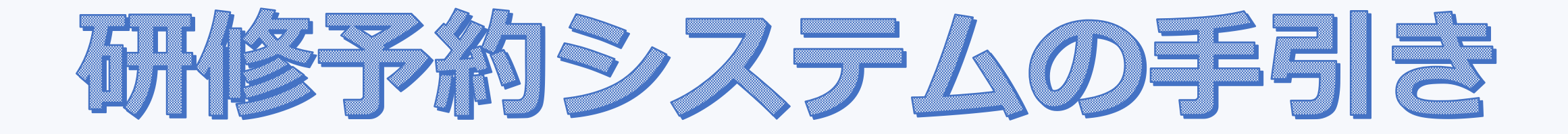

研修日程、研修内容は「健康づくり事業推進指導者育成研修 募集要項 研修カリキュラム」を御覧ください。

研修テーマ毎にお申込みが必要となります。

※本手引きに記載されている研修予約システムの画面と 実際の研修予約システムの画面が若干異なる場合があります。

# 健康づくり事業推進指導者育成研修 研修予約システムの手引き

| 1 | 操作の前に |                | -1- |
|---|-------|----------------|-----|
| 2 | 研修を見る | 公開されている研修を閲覧する | -2- |
| 3 | 研修申込  | 研修に申し込む        | -3- |
| 4 | 研修申込  | 申込状況を確認する      | -6- |
| 5 | 研修申込  | 受講者を変更する       | -7- |
| 6 | 研修申込  | 設問を変更する        | -8- |
| 7 | 研修申込  | 申込をキャンセルする     | -8- |
| 8 | 受講決定  | 受講決定通知を確認する    | -9- |

| 9  | 受講許可  | 「受講できます」を確認する | -10- |
|----|-------|---------------|------|
| 10 | 出席    | 「出席」を確認する     | -11- |
| 11 | アンケート | アンケートに回答する    | -12- |
| 12 | お知らせ  | お知らせを閲覧する     | -15- |

#### 1 操作の前に

「令和6年度健康づくり事業推進指導者育成研修のお知らせ(令和6年6月 ~10月実施分)」を郵送しています。 以下の封入物をご確認ください。(全4種)

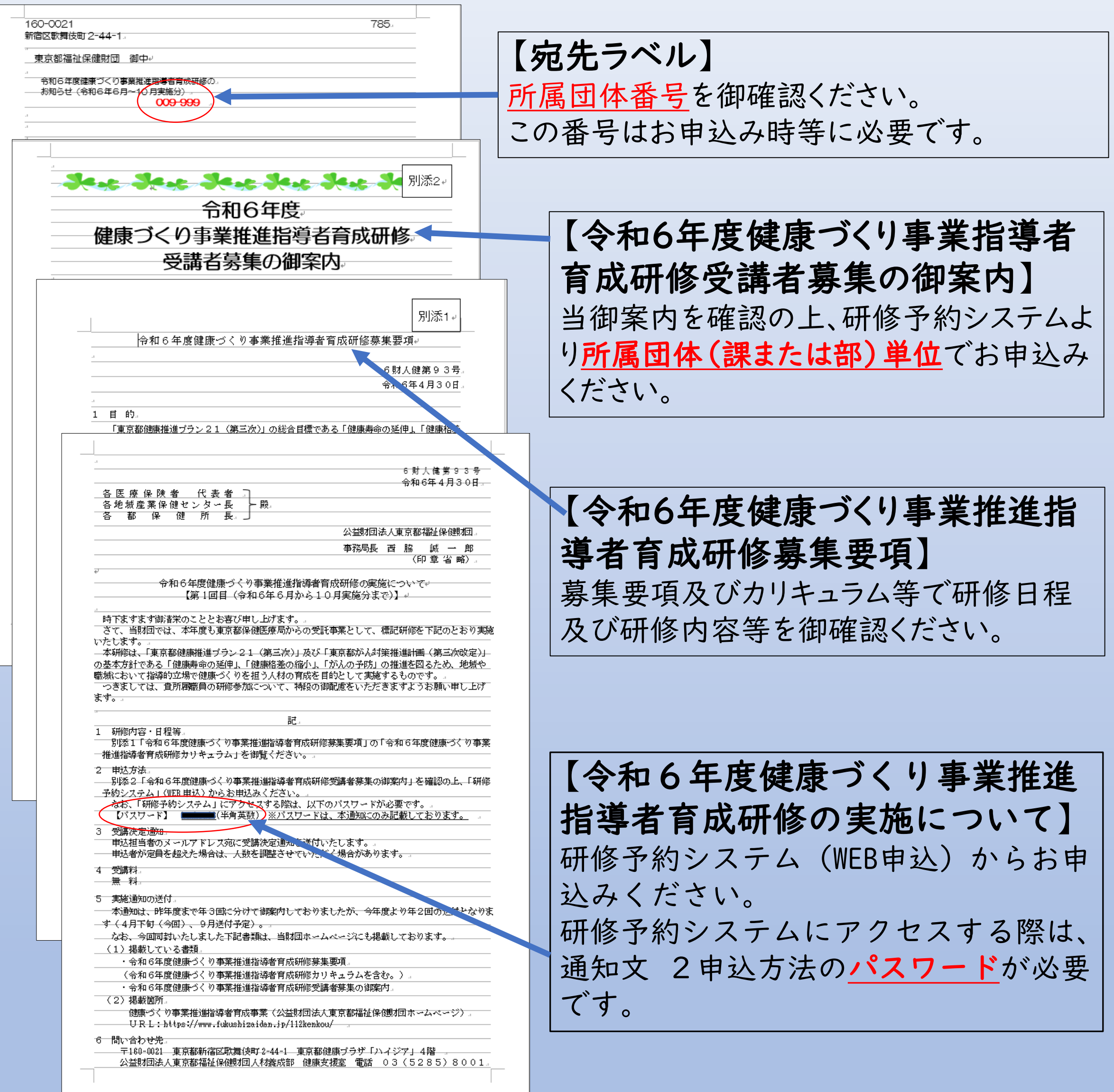

募集要項及び御案内は下記のホームページにも掲載しています。 健康づくり事業推進指導者育成事業(公益財団法人東京都福祉保健財団 ホームページ)(「健康づくり研修(財団HP)」) https://www.fukushizaidan.jp/112kenkou/

## 研修を見る 公開されている研修を閲覧する

2

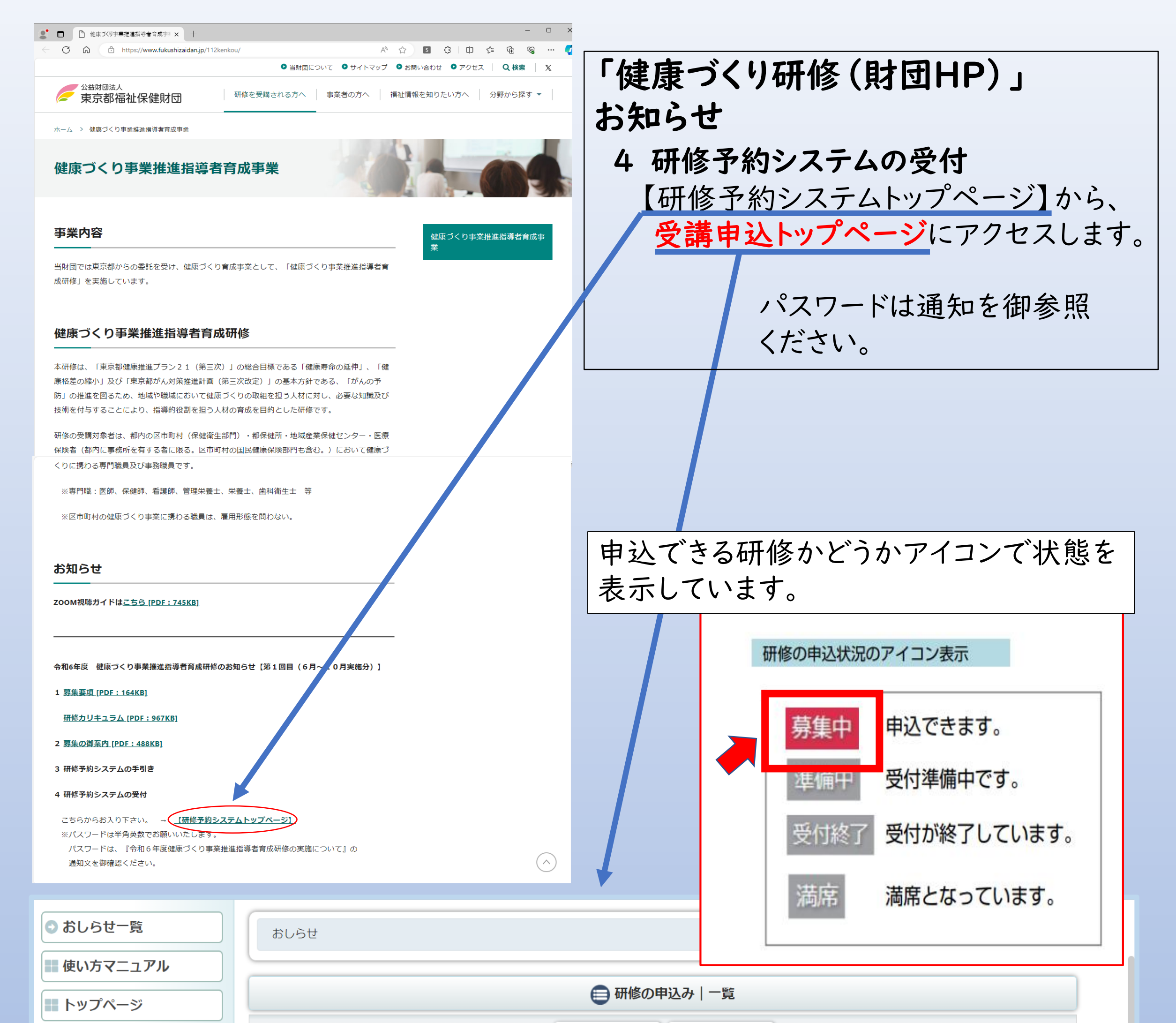

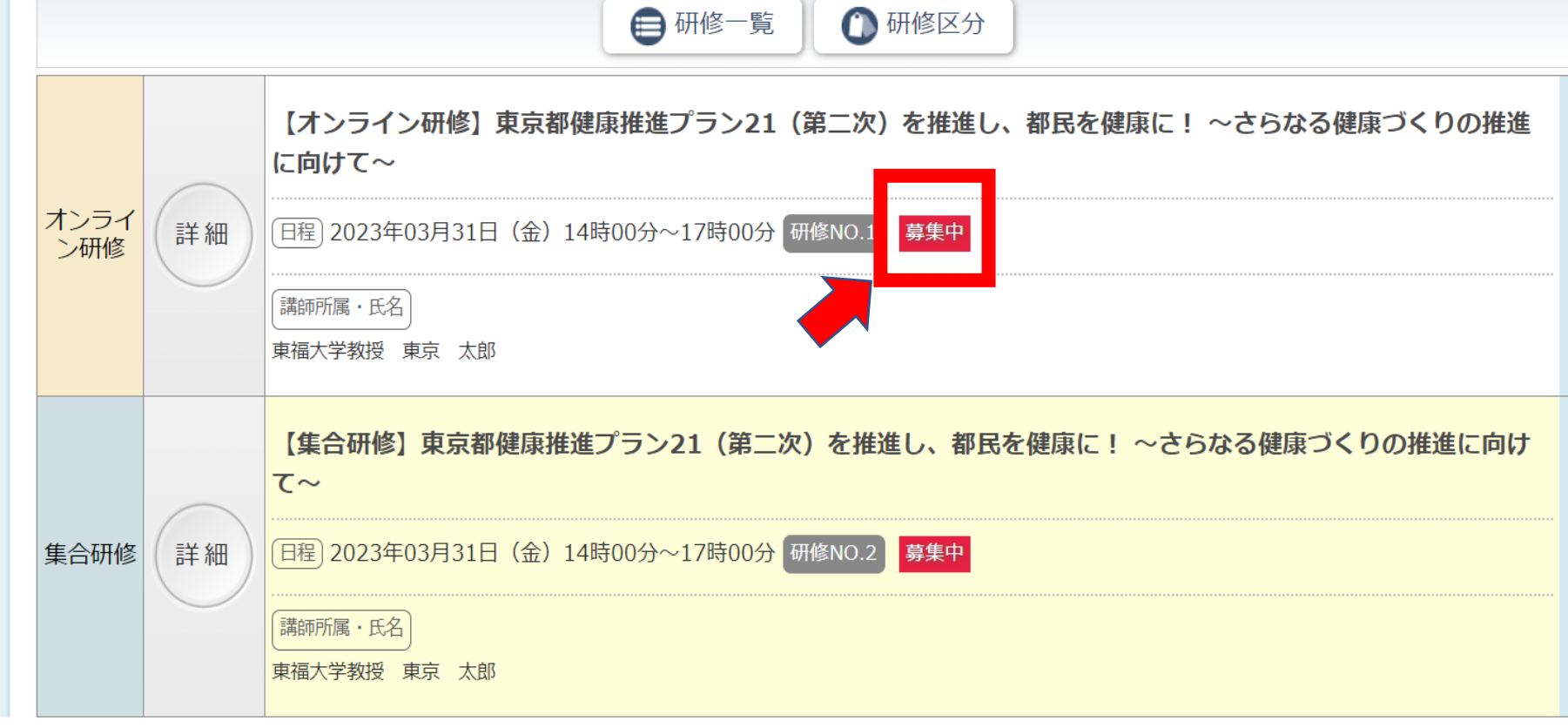

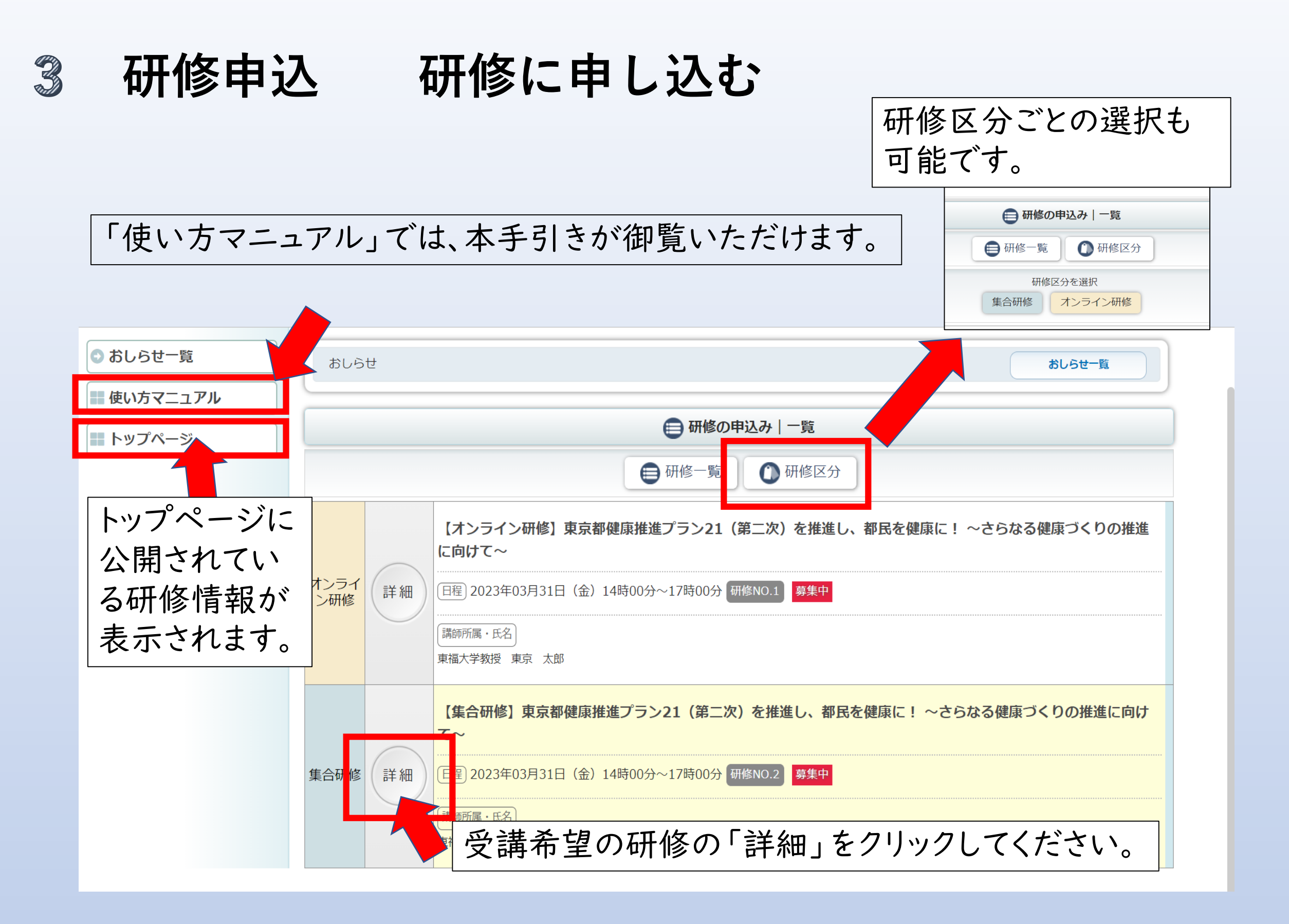

研 🗙 🚨 健康づくり事業推進指導者育成研 🗙 🚨 健康づくり事業推進指導者育成研 🗙 🕂

A to

S

- □ × ¢ | ⊱ @ ● ● … ●

ushizaidan-online-reception.jp/kenkouzukuri/kensyu\_detail.php?id=17

| 日程     |                                                  |  |
|--------|--------------------------------------------------|--|
| 研修No   | 研修NO.1                                           |  |
| 実施日時   | 023年03月31日(金)14時00分~17時00分                       |  |
| 申込締切日時 | 2023年03月29日(水) 23時55分                            |  |
| 研修会場   | オンライン研修                                          |  |
|        | 東京都では、健康増進計画として平成25年3月に「東京都健康推進プラン21(第二次)」(以下、プラ |  |

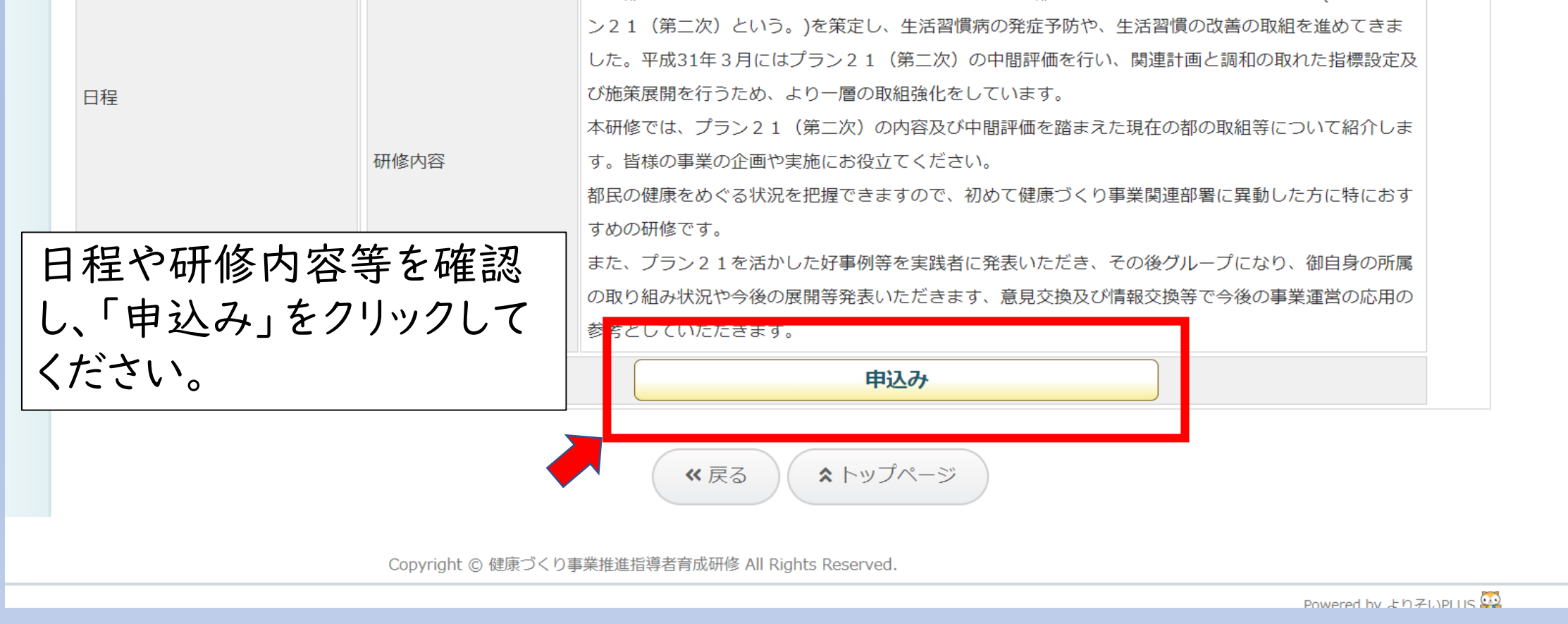

- 3 -

## 3 研修申込 研修に申し込む

### 1.施設・事業所情報の入力

| 健康づくり事業推進指導者育成研 ×                                       | ○ 健康づくり事業推進指導者育成研(×   +                                                                                                    | - 0   |
|---------------------------------------------------------|----------------------------------------------------------------------------------------------------|-------|
| an-online-reception.jp/kenkouzukuri/                    | kensyug_moushikomi.php?id=18&mcode=&d=1 A 🔂 🔂 🕻 🗘 🔂                                                                                                |       |
|                                                         | また、プラン21を活かした好事例等を実践者に発表いただき、その後グループになり、御自身の所属の取り組み状況や今後の展開等<br>いただきます、意見交換及び情報交換等で今後の事業運営の応用の参考としていただきます。                                         | 発表    |
| 1. 施設・事業                                                | 新情報の入力                                                                                                    |       |
| 所属団体番号                                                  | 555-555<br>※団体番号は募集要項の宛名に表示しています。 所属団体番号                                                                                                    |       |
| 所属団体名                                                   | 福祉保健健康保険組合           所属団体名等             例:「OO区」「OO健康保険組合」           施設・車業所情報な、カレア                                                                  |       |
| 所属団体名(ふりがな) 必須                                          | ふくしほけんけんこうほけんくみあい ふくしほけんけんこうほけんくみあい ください。                                                                                                    |       |
| 所属種別 必須                                                 | 1つ選択してください         ○区市町村(保健衛生部門)       ○区市町村(国民健康保険部門)         ○都保健所       ○地域産業保健センター         ● 健康保険組合         ○国民健康保険組合       ○共済組合         ○その他 |       |
| 担当者所属     人材養成部     保健課     研修担当       例:「○○部○○課」「○○担当」 |                                                                                                    |       |
| 担当者名 必須                                                 | 性 <sup>東京 名</sup> 福子 クールアドレスは止し、                                                                                                    |       |
| 担当者名(ふりがな) 必須                                           | せい とうきょう めいふくこ このメールアドレスに                                                                                                    | 申     |
| メールアドレス <mark>必須</mark>                                 | f-tokyo@ fukushihokenkumiai.jpf-tokyo@fukushihokenkumiai.jp込受付完了メール」や※確認のためもつー度人力してくたさい講決定通知」が届きま                                                  | 「受    |
| 電話番号 必須                                                 |                                                                                                    | . 7 0 |

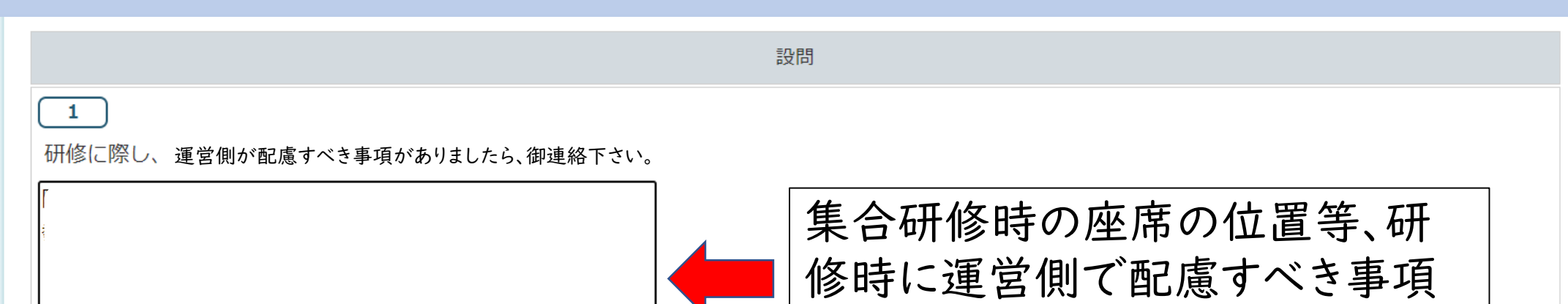

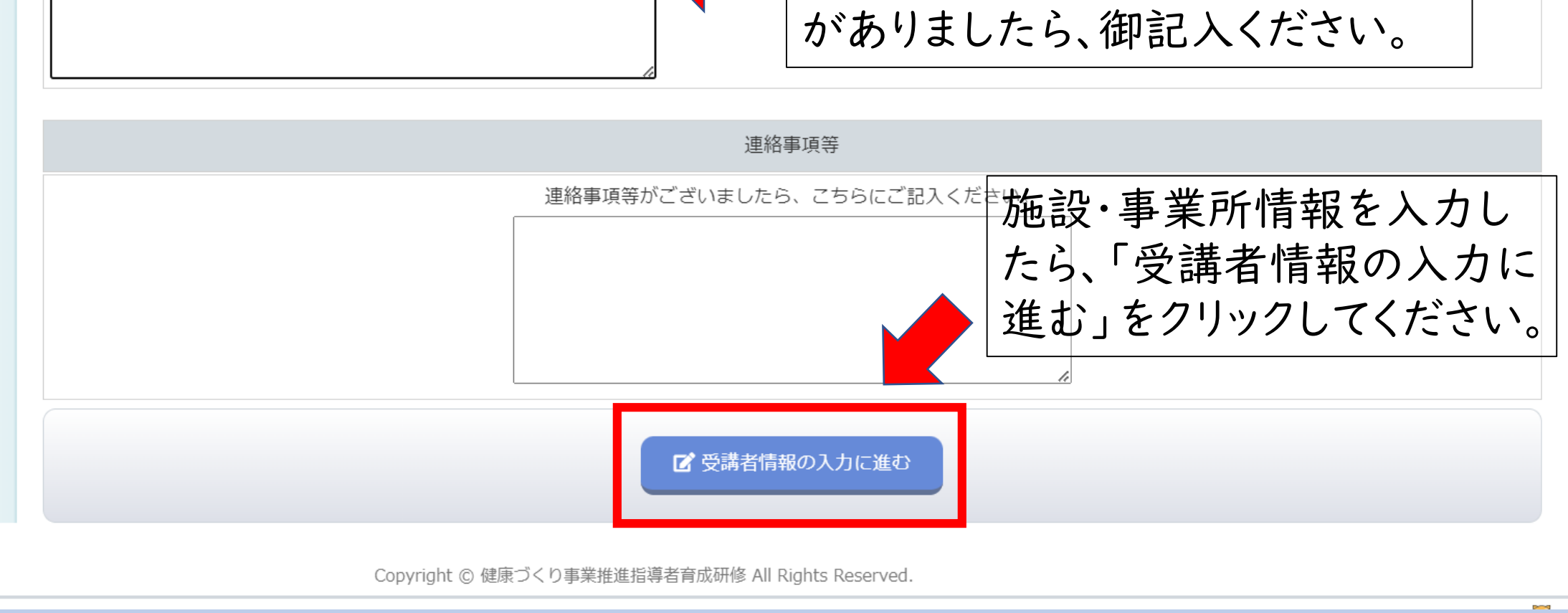

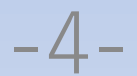

#### 研修に申し込む 研修申込 3

#### 受講を希望する方の受講者情報を、人数分入力してください。 2.受講者情報の入力 申込者多数の場合、人数調整をお願いする場合があります。 優先順位が高い順に入力してください。

また、プラン21を活かした好事例等を実践者に発表いただき、その後グループになり、御自身の所属の取り組み状況や今後の展開等発表 いただきます、意見交換及び情報交換等で今後の事業運営の応用の参考としていただきます。

| 1. 施設・事業       | 所情報の入力              | 2. 受講者情報の入力                                  | <ul> <li>3. 申込み内容の確認</li> </ul> | ・ 4. 申込み完了                      |   |
|----------------|---------------------|----------------------------------------------|---------------------------------|---------------------------------|---|
|                |                     | 受講者1                                         |                                 |                                 |   |
| 受講者氏名 必須       | 姓新宿                 | 名歌子                                          |                                 |                                 |   |
| 受講者氏名(ふりがな) 必須 | せいしんじゅく             | めいうたこ                                        |                                 |                                 |   |
| 職種 必須          | ○医師 ○保健師 ○看護師       | 雨 ○管理栄養士・栄養士 ○〔                              | 歯科衛生士 ◉事務 ○その他                  |                                 |   |
| ● 有 ○ 無        | 2日へ29<br>受講者を追加     | 」 ど ク リ ツ ク し (<br>してお申し込みする) は、こ<br>受講者枠を増け | ちらをクリックしてください。                  |                                 |   |
|                |                     | ▶ 申込み内容の確認                                   | 別に進む                            |                                 |   |
|                | Copyright © 健康づくり事業 | 業推進指導者育成研修 All Rights R                      | eserved. 应进本不 \                 | カジウマレナ                          | > |
|                |                     |                                              | ·<br>「申込み内<br>む」をクリッ            | マカが元」したい<br>容の確認に進<br>いつしてください。 |   |

#### 3.申込内容の確認

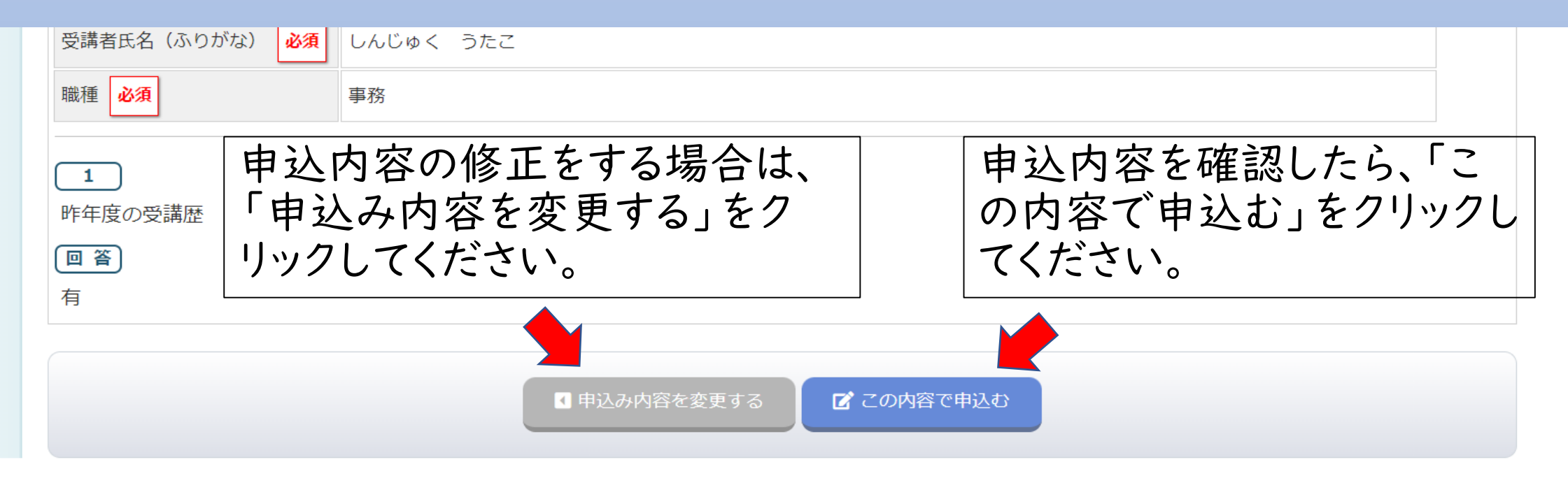

-5-

Copyright © 健康づくり事業推進指導者育成研修 All Rights Reserved.

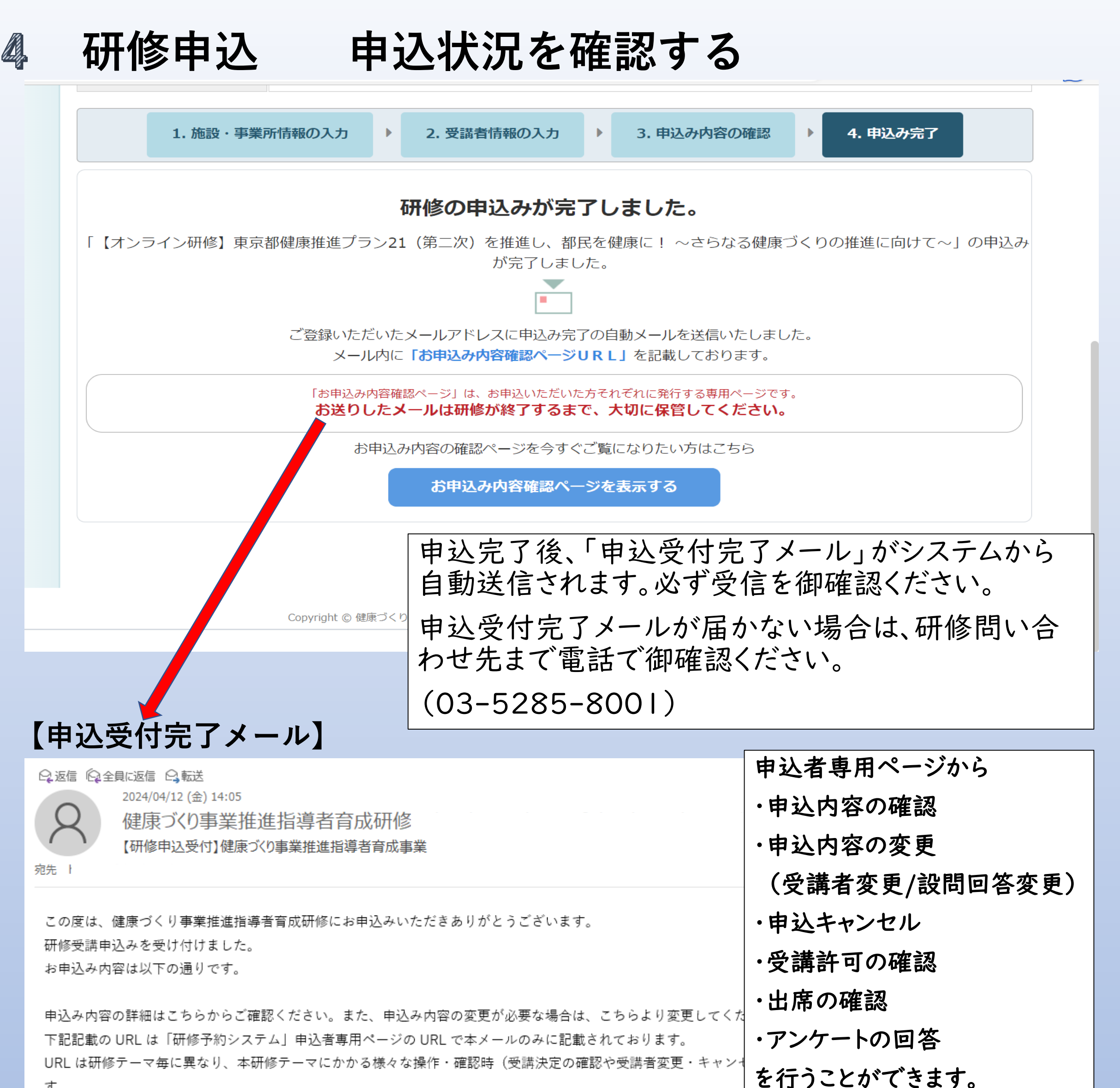

す。

#### 本メールは、研修が終了するまで、大切に保管ください。

「詳細はこちらからご確認ください。

https://test.fukushizaidan-online-reception.jp/kenkouzukuri/login\_g.php?code=00059ibImtRLe32fCQvf9sYym

研修名:東京都健康推進プラン 21 (第三次)の概要と自治体における健康づくりの取り組み〔隼合研修〕

### 「申込受付完了メール」の「詳細はこちらからご確認下さい。」のURLをクリックして、 「申込者専用ページ」を開き、申込内容を確認してください。

この URLは、研修NO、所属団体ごとに異なります。

御担当者様は、研修が終了するまで、本メールを大切に保存してください。

## 5 研修申込 受講者を変更する

### 【申込受付完了メール】

| 品 ち び ↑ ↓ - 【研修申込受付】健康づくり事業推進指導者育成事業 - メッセージ (テキスト形式)                                                                                                    | 囨                |                  |     | ×          |
|----------------------------------------------------------------------------------------------------|------------------|------------------|-----|------------|
| ファイル メッセージ ヘルプ 🛛 実行したい作業を入力してください                                                                                                    |                  |                  |     |            |
| 健康づくり事業推進指導者育成研修 <kenkouzukuri@fukushizaidan-online-reception.jp> n-suzuki@fukushizaidan.jp 【研修申込受付】健康づくり事業推進指導者育成事業</kenkouzukuri@fukushizaidan-online-reception.jp>                                                                     |                  |                  |     | 19:16<br>¥ |
| この度は、健康づくり事業推進指導者育成研修にお申込みいたた<br>研修受講申込みを受け付けました。<br>お申込み内容は以下の通りです。<br>申込み内容の詳細はこちらからご確認ください。また、申込み<br>下記記載の URL は「研修予約システム」申込者専用ページのU                                                                                                   | で、受<br>ール<br>ジ」を | シ<br>講<br>の<br>開 | 者   |            |
| URL は研修テーマ毎に異なり、本研修テーマにかかる様々な操作・確認時(受講決定の確認や受講者変更・キャンセル・アンケート回答<br>ます。<br>本メールは、研修が終了するまで、大切に保管ください。<br>詳細はこちらからご確認ください。<br><u>https://test.fukushizaidan-online-reception.jp/kenkouzukuri/login_g.php?code=00057owJ1bMjoJCuHVfLsZp5I</u> | らなど)             | に必要              | となり |            |

### 【申込者専用ページ】

|             | 東京都では、健康増進計画として平成25年3月に「東京都健康推進プラン21(第二次)」(以下、プラン21(第二次)という。)を策定<br>し、生活習慣病の発症予防や、生活習慣の改善の取組を進めてきました。平成31年3月にはプラン21(第二次)の中間評価を行い、関<br>連計画と調和の取れた指標設定及び施策展開を行うため、より一層の取組強化をしています。 |
|-------------|----------------------------------------------------------------------------------------------------|
| 研修内容        | 本研修では、プラン21(第二)「申込み内容変更」をクリックしてください。                                                                                                    |
|             | 都民の健康をめぐる状況を把握<br>また、プラン21を活かした好社<br>したがまます、第日の地形では、<br>中込締切日時を超えると申込内容の変更ができ                                                                                                    |
|             | なくなります。                                                                                                    |
| 申込日時        | 2023年03月28日 21時19分077 締切以降の変更は、研修問い合わせ先まで電話                                                                                                    |
| 受講者         | ⊥ 新宿 歌子 で連絡してください。(03-5285-8001)                                                                                                    |
| 単心尹頃 申込み者情報 | ▼申込み者情報を表示する                                                                                                    |
| 設問回答        | ▼設問回答を表示する                                                                                                    |
|             | 申込み内容変更                                                                                                    |
|             | 研修情報                                                                                                    |
|             | 区市町村(保健衛生部門)、都保健所、地域産業保健センター、医療保険者(都内に事務所を有する者に限る。区市町村の国民健康保険部                                                                                                    |

| 1. 施設・事業                                                          | 所情報の変更                                                                                   | 更                 | 3. 変更内容確認      | ►             | 4. 申込み変更完了   |             |
|-------------------------------------------------------------------|------------------------------------------------------------------------------------------|-------------------|----------------|---------------|--------------|-------------|
| 所属団体番号                                                            | 555-555<br>※団体番号は募集要項の宛名に表示しています。                                                        | 変更                | が必要な項目         | を <br>「中      | 修正してください     | <b>`</b> `o |
| MRIDI4A     福祉保健健康保険組合     変更が完       例:「OO区」「OO健康保険組合」     了メール」 |                                                                                          | か完了すると<br>ール」が送信さ | 甲れ             | 込内谷変更元<br>ます。 |              |             |
| 所属団体名(ふりがな) 必須                                                    | ふくしほけんけんこうほけんくみあい                                                                        |                   |                |               |              |             |
| 所属種別 必須                                                           | <ul> <li>1つ選択してください</li> <li>○区市町村(保健衛生部門) ○区市町村(国民協<br/>○国民健康保険組合 ○共済組合 ○その他</li> </ul> | 建康保険部門            | ) 〇都保健所 〇 地域産業 | 美保健セ          | マンター ⑧健康保険組合 |             |
| 担当者所属 必須                                                          | 担当者所属 <ul> <li>人材養成部</li> <li>保健課</li> <li>研修担当</li> <li>例:「○○部○○課」「○○担当」</li> </ul>     |                   |                |               |              |             |
| 担当者名 必須                                                           | 姓 東京 名 福子                                                                                |                   |                |               |              |             |

「田平幸々(ふりがわ)」<mark>次須</mark> サロ とうきょう かい。3

\*11 2 -

-7-

## 研修申込 設問を変更する

6

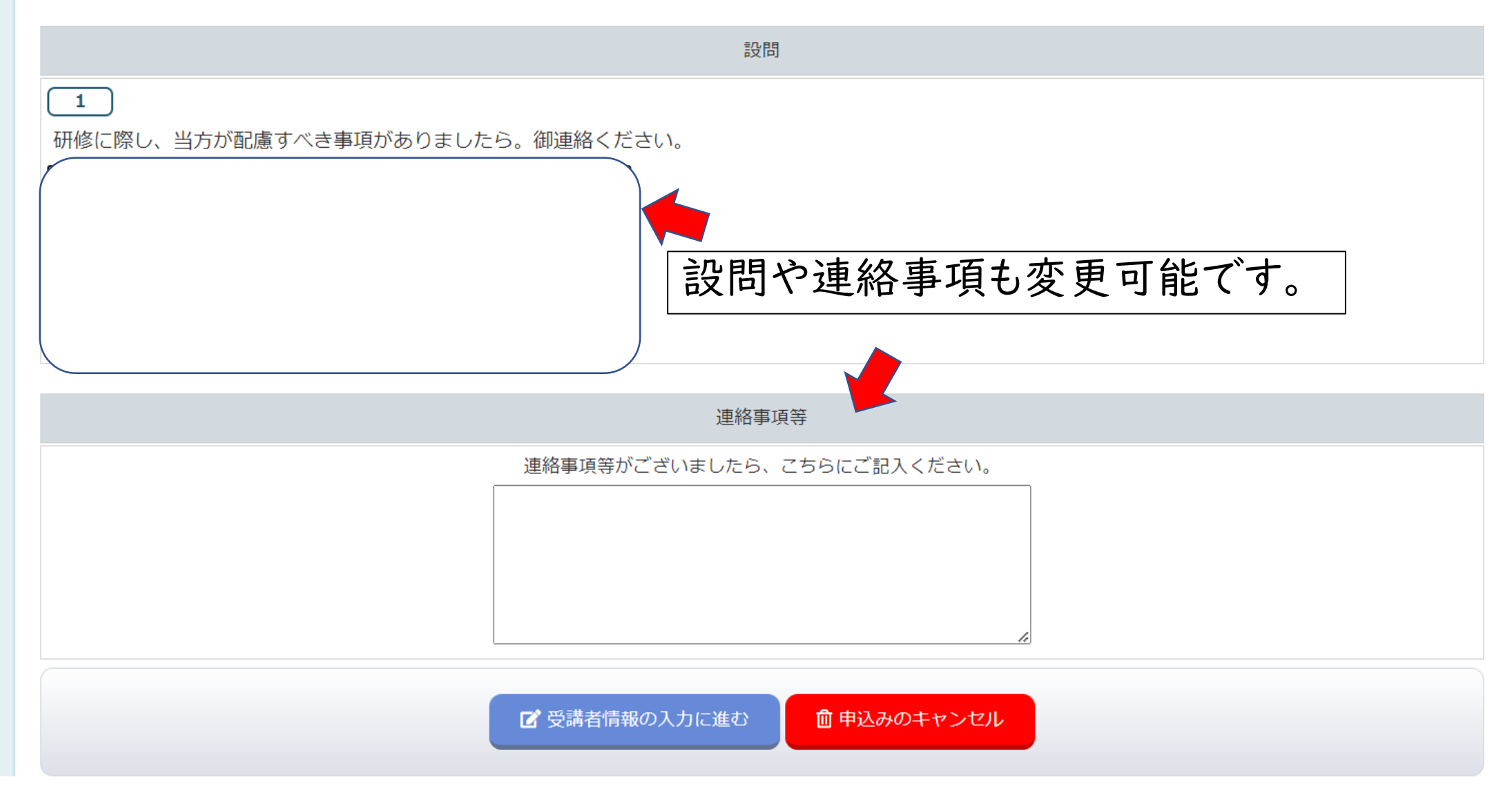

## 7 研修申込 申込をキャンセルする

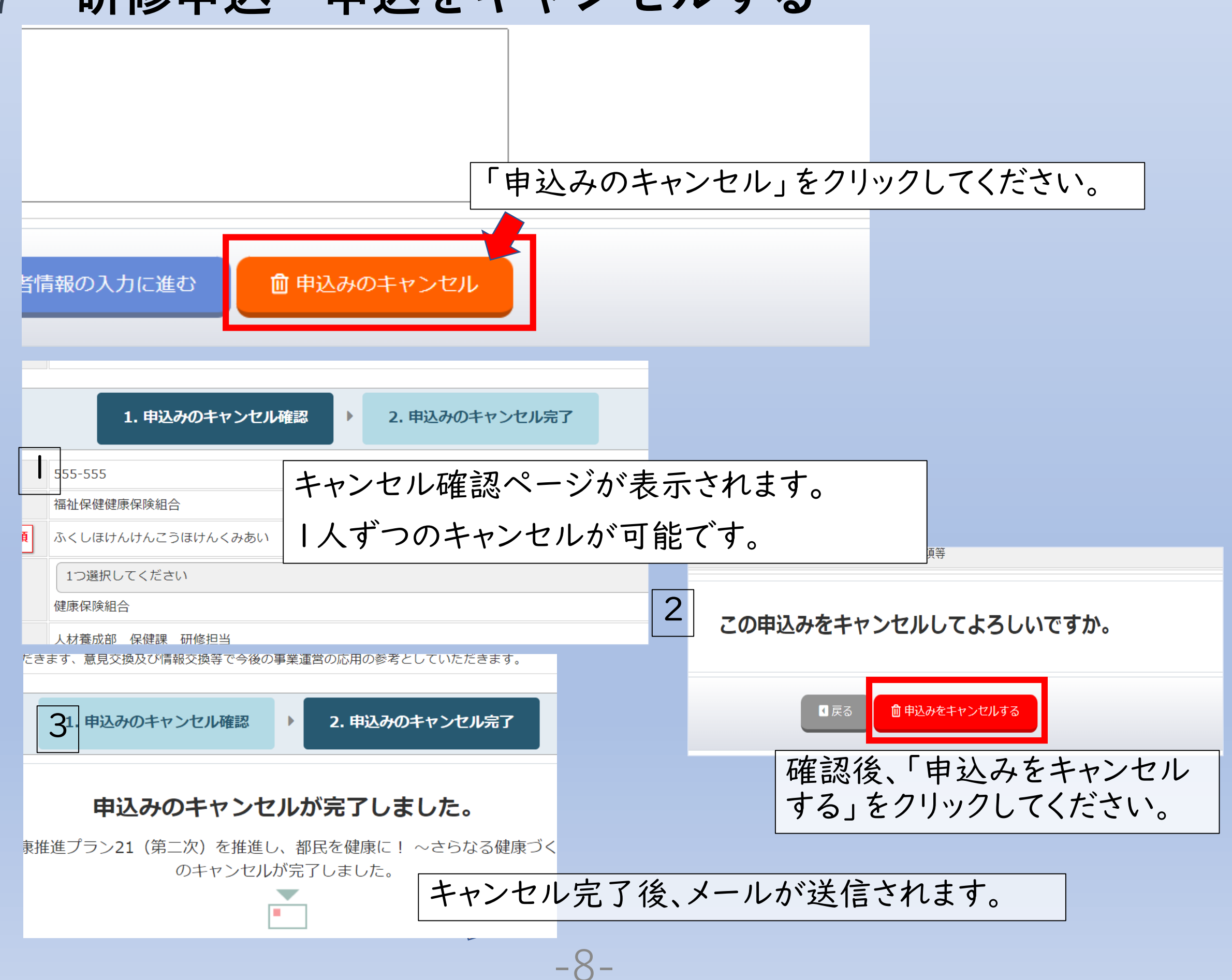

## 受講決定 受講決定通知を確認する

| ● 務 建 裕                                                 |
|---------------------------------------------------------|
| 令和5年 3月17日↓                                             |
| لي                                                      |
| 健康づくり事業推進指導者育成事業研修。                                     |
| 担当者様。                                                   |
| <i>ψ</i>                                                |
| 公益財団法人東京都福祉保健財団。                                        |
| 人材養成部 健康支援室。                                            |
|                                                         |
| 第1回目健康づくN事業推進指導素育成事業研修の受講について。                          |
|                                                         |
| 。                                                       |
| この反は、 健康 フト サ争未知連相等者 自然争未明的に 40 甲込み Y だたき のサかと フニさ V は、 |
|                                                         |
| 本研修については、お甲込みいただいた万全員が受講可能となりましたので、お知らせいたし              |
| ます。本研修は既にお知らせのとおり、オンライン研修(Zoom Meeting)での実施となりま         |
| j. v                                                    |
| 研修に出席するために必要な資料等を当財団のホームページにアップロードいたします。資料              |
| の開封には、下記のパスワードが必要になります。また、Zoom Meeting の視聴に必要な ID 等     |
| は下記のとおりとなります。                                           |
| パスワード等の取り扱いは御注意いただきたくお願いします。                            |

受講決定通知書は、研修実施日の概ね10日前までにメールで担当者あ てに送付します。

申込者多数の場合は、人数調整をお願いすることもあります。 必ず通知書の内容を御確認ください。

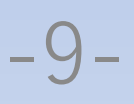

## **9** 受講許可 「受講できます」を確認する

### 【申込受付完了メール】

| □ ち び ↑ ↓ = 【研修申込受                                                                                                    | 受付】健康づくり事業推進指導者育成事業 - メッセージ(テキスト形式)                                                           | <u></u>      |          |          | ×          |
|----------------------------------------------------------------------------------------------------|-----------------------------------------------------------------------------------------------|--------------|----------|----------|------------|
| ファイル メッセージ ヘルプ 🖓 実行したい作業を入力してください                                                                                                  |                                                                                               |              |          |          |            |
| 健康づくり事業推進指導者育成研修 <kenkouzukuri@<br>【研修申込受付】健康づくり事業推進指導者育成事業</kenkouzukuri@<br>                                                     | Dfukushizaidan-online-reception.jp> n-suzuki@fukushizaidan.jp                                 |              |          |          | 19:16<br>¥ |
| この度は、健康づくり事業推進指導者育成研修にお申込みい<br>研修受講申込みを受け付けました。<br>お申込み内容は以下の通りです。                                                                 | ヽただきありがとうございます。                                                                               |              |          |          |            |
| 申込み内容の詳細はこちらからご確認ください。また、申込<br>下記記載の URL は「研修予約システム」申込者専用ページ<br>URL は研修テーマ毎に異なり、本研修テーマにかかる様々な<br>ます。<br>本メールは、研修が終了するまで、大切に保管ください。 | ≧み内容の変更が必要な場合は、こちらより変更してください。<br>の URL で本メールのみに記載されております。<br>な操作・確認時(受講決定の確認や受講者変更・キャンセル・アンケー | - ト回答など)     | に必要      | となり      |            |
| https://test.fukushizaidan-online-reception.jp/kenkouzuk                                                                           | uri/login_g.php?code=00057owJ1bMjoJCuHVfLsZp5I                                                |              |          |          |            |
|                                                                                                    |                                                                                               |              |          |          |            |
|                                                                                                    | 受講決定通知書が届いたら、「申込めのURLをクリックして「申込者専用ペロシンクして、「申込者専用ペロシンクして、「申込者専用ペロシンクシンク」                       | 受付完<br>ページ」? | 了メ<br>を開 | ーノ<br>き碎 | レ」<br>雀    |

### 【申込者専用ページ】

|      | 東京都では、健康増進計画として平成25年3月に「東京都健康推進プラン21(第二次)」(以下、プラン21(第二次)という。) |
|------|---------------------------------------------------------------|
|      | し、生活習慣病の発症予防や、生活習慣の改善の取組を進めてきました。平成31年3月にはプラン21(第二次)の中間評価を行い  |
|      | 連計画と調和の取れた指標設定及び施策展開を行うため、より一層の取組強化をしています。                    |
| 开始中容 | 本研修では、プラン21(第二次)の内容及び中間評価を踏まえた現在の都の取組等について紹介します。皆様の事業の企画や実施   |
| 研修内容 | 立てください。                                                       |
|      | 都民の健康をめぐる状況を把握できますので、初めて健康づくり事業関連部署に異動した方に特におすすめの研修です。        |
|      | また、プラン21を活かした好事例等を実践者に発表いただき、その後グループになり、御自身の所属の取り組み状況や今後の展開   |
|      | いただきます、意見交換及び情報交換等で今後の事業運営の応用の参考としていただきます。                    |
|      |                                                               |
|      | 申込み内容                                                         |
| 申込日時 | 2023年03月30日 23時32分20秒                                         |
|      |                                                               |

| 受講者    | 1 新宿 歌子<br>受講できます — |
|--------|---------------------|
| 連絡事項   |                     |
| 申込み者情報 | ▼申込み者情報を表示する        |
| 設問回答   | ▼設問回答を表示する          |
|        | 申込み内容変更             |

受講が許可されると、受講を許可された受講 者名の横に「受講できます」アイコンが表示さ れます。

## **10** 出席 「出席」確認する

### 【申込受付完了メール】

|                                                                                                    | 【研修申込受付】健康づくり事業推進指導者育成事業                                                                                                    | - メッセージ (テキスト形式)                                                                                                    |                                                                                                    |                                                                                                    |                                                                                                    |  |  |
|----------------------------------------------------------------------------------------------------|----------------------------------------------------------------------------------------------------|----------------------------------------------------------------------------------------------------|----------------------------------------------------------------------------------------------------|----------------------------------------------------------------------------------------------------|----------------------------------------------------------------------------------------------------|--|--|
| 実行したい作業を入力してくだ                                                                                                    | ່ວ່າ                                                                                                    |                                                                                                    |                                                                                                    |                                                                                                    |                                                                                                    |  |  |
| 尊者育成研修 <kenko<br>づくり事業推進指導者育</kenko<br>                                                                                                    | uzukuri@fukushizaidan-online-recept<br>成事業                                                                                                    | ion.jp> n-suzuki@                                                                                                    | ⊉fukushizaidan.jp                                                                                                    |                                                                                                    | 19:16<br>🗸                                                                                                    |  |  |
| 進指導者育成研修に≵<br>した。<br>す。                                                                                                    | 8申込みいただきありがとうございます。                                                                                                    | 0                                                                                                    |                                                                                                    |                                                                                                    |                                                                                                    |  |  |
| 申込み内容の詳細はこちらからご確認ください。また、申込み内容の変更が必要な場合は、こちらより変更してください。<br>下記記載の URL は「研修予約システム」申込者専用ページの URL で本メールのみに記載されております。<br>URL は研修テーマ毎に異なり、本研修テーマにかかる様々な操作・確認時(受講決定の確認や受講者変更・キャンセル・アンケート回答など)に必要となり<br>ます。<br>本メールは、研修が終了するまで、大切に保管ください。 |                                                                                                    |                                                                                                    |                                                                                                    |                                                                                                    |                                                                                                    |  |  |
| https://test.fukushizaidan-online-reception.jp/kenkouzukuri/login_g.php?code=00057owJ1bMjoJCuHVfLsZp5                                                                                                    |                                                                                                    |                                                                                                    |                                                                                                    |                                                                                                    |                                                                                                    |  |  |
| nline-reception.jp/ke                                                                                                    | enkouzukuri/login_g.php?code=00057c                                                                                                    | owJ1bMjoJCuHVfLsZp                                                                                                    | 5                                                                                                    |                                                                                                    |                                                                                                    |  |  |
| nline-reception.jp/ke                                                                                                    | enkouzukuri/login_g.php?code=00057c                                                                                                    | owJ1bMjoJCuHVfLsZp                                                                                                    | 5                                                                                                    |                                                                                                    |                                                                                                    |  |  |
| nline-reception.jp/ke                                                                                                    | enkouzukuri/login_g.php?code=00057c<br>研修受講後、出<br>URLをクリックし<br>てください。                                                                                                    | wJ1bMjoJCuHVfLsZp<br>は席の有無に<br>して「申込者                                                                                                    | 5<br>よ「申込受付!<br>専用ページ                                                                                                    | 完了メー<br>」を開きる                                                                                                    | ル」の                                                                                                    |  |  |
| nline-reception.jp/ke<br>ージ】                                                                                                    | enkouzukuri/login_g.php?code=00057c<br>研修受講後、出<br>URLをクリックし<br>てください。                                                                                                    | wJ1bMjoJCuHVfLsZp<br>は席の有無に<br>して「申込者                                                                                                    | 5<br>よ「申込受付!<br>・専用ページ                                                                                                    | 完了メー<br>」を開きる                                                                                                    | ル」の<br>寉認し                                                                                                    |  |  |
| online-reception.jp/ke                                                                                                    | enkouzukuri/login_g.php?code=00057c 研修受講後、出<br>URLをクリックは<br>てください。 /kensyug_kakunin.php?mode=display&id=18&kensyuid=17& 都民の健康をめぐる状況を把握できますので、初めて係<br>また、プラン21を活かした好事例等を実践者に発表しいただきます、意見交換及び情報交換等で今後の事業道                                                                                                    | wJ1bMjoJCuHVfLsZp<br>は席の有無に<br>して「申込者<br>出席が確認<br>が受講者の                                                                                                    | 5<br>す<br>中<br>込<br>受<br>付<br>学<br>一<br>の<br>一<br>の<br>し<br>で<br>し<br>、<br>「<br>い<br>し<br>の<br>し<br>の<br>し<br>、<br>し<br>い<br>し<br>の<br>し<br>の<br>し<br>の<br>し<br>、<br>し<br>い<br>し<br>こ<br>し<br>い<br>し<br>し<br>し<br>し<br>し<br>し<br>こ<br>い<br>し<br>し<br>し<br>し<br>し<br>こ<br>い<br>し<br>し<br>し<br>し<br>し<br>し<br>し<br>し<br>た<br>い<br>い<br>し<br>む<br>し<br>む<br>た<br>い<br>い<br>し<br>む<br>こ<br>い<br>し<br>む<br>し<br>つ<br>ひ<br>こ<br>い<br>し<br>し<br>し<br>た<br>い<br>い<br>し<br>し<br>し<br>し<br>た<br>い<br>い<br>し<br>し<br>し<br>し<br>つ<br>ひ<br>い<br>し<br>し<br>し<br>し<br>し<br>し<br>し<br>し<br>し<br>し<br>し<br>し<br>し | 完了メー<br>」を開きる<br>出席」ア-<br>れます。                                                                                                    | ル」の<br>崔認し                                                                                                    |  |  |
| nline-reception.jp/ke                                                                                                    | enkouzukuri/login_g.php?code=00057c<br>研修受講後、出<br>URLをクリック<br>てください。                                                                                                    | wJ1bMjoJCuHVfLsZp<br>に市の有無にして「申込者<br>出席が確認<br>が受講者の                                                                                                    | 5<br>よ「申込受付き<br>専用ページ」                                                                                                    | 完了メー<br>」を開きる<br>出席」ア-<br>れます。                                                                                                    | ル」の<br>在認し                                                                                                    |  |  |
| nline-reception.jp/ke<br>ージ】<br>-online-reception.jp/kenkouzukuri,<br><sup>申込日時</sup>                                                                                                    | enkouzukuri/login_g.php?code=00057c<br>研修受講後、出<br>URLをクリックなてください。                                                                                                    | wJ1bMjoJCuHVfLsZp<br>は席の有無に<br>して「申込者<br>出席が確認<br>が受講者の                                                                                                    | 5<br>す<br>中<br>込<br>受付<br>学<br>中<br>ふ<br>つ<br>ジ<br>の<br>満<br>に<br>表示さ<br>、                                                                                                    | 完了メー<br>」を開きる<br>出席」ア-<br>れます。                                                                                                    | ル」の<br>寉認し                                                                                                    |  |  |
| nline-reception.jp/ke<br>ついに<br>online-reception.jp/kenkouzukuri,<br>申込日時<br>受講者                                                                                                    | enkouzukuri/login_g.php?code=00057c<br>研修受講後、出<br>URLをクリックは<br>てください。                                                                                                    | wJ1bMjoJCuHVfLsZp<br>日席の有無にして「申込者<br>出席が確認<br>が受講者の                                                                                                    | 5<br>よ「申込受付き<br>専用ページ」<br>忍されると、「そ<br>の横に表示さま                                                                                                    | 完了メー<br>」を開きる<br>出席」ア-<br>れます。                                                                                                    | ル」の<br>在認し                                                                                                    |  |  |
| online-reception.jp/ke<br>ーン)<br>online-reception.jp/kenkouzukuri,<br><sup>申込日時</sup><br>受講者<br>里絡事項                                                                                                    | enkouzukuri/login_g.php?code=00057c           研修受講後、出してしたりののないののでので、いたださいのののでので、いたださます、意見交換及び情報交換等で今後の事業可能ので、ことのないのでので、いたださます、意見交換及び情報交換等で今後の事業可能ので、ことのないのでので、ことのないのでので、ことのないのでので、ことのないのでので、ことのないので、ことのないのないので、ことのないので、ことのないので、ことのないので、ことのないので、ことのないので、ことのないので、ことのないので、ことのないので、ことのないので、ことのないので、ことのないので、ことのないので、ことのないので、ことのないので、ことのないので、ことのないので、ことのないので、ことのないので、ことのないので、ことのないので、ことのないので、ことのないので、ことのないので、ことのないので、ことのないので、ことのないので、ことのないので、ことのないので、ことのないので、ことのないので、ことのないので、ことのないので、ことのないので、ことのないので、ことのないのないので、ことのないので、ことのないので、ことのないので、ことのないので、ことのないので、ことのないので、ことのないので、ことのないので、ことのないので、ことのないので、ことのないので、ことのないので、ことのないので、ことのないので、ことのないので、ことのないので、ことのないので、ことのないので、ことのないので、ことのないので、ことのないのないので、ことのないので、ことのないので、ことのないので、ことのないので、ことのないので、ことのないので、ことのないので、ことのないので、ことのないので、ことのないので、ことのないので、ことのないので、ことのないので、ことのないので、ことのないので、ことのないので、ことのないので、ことのないので、ことのないので、ことのないので、ことのないので、ことのないので、ことのないので、ことのないので、ことのないので、ことのないので、ことのないので、ことのないので、ことのないので、ことのないので、ことのないので、ことのないので、ことのないので、ことのないいので、ことのないので、ことのないので、ことのないので、ことのないので、ことのないので、ことのないので、ことのないので、ことのないので、ことのないので、ことのないので、ことのないので、ことのないので、ことのないので、ことのないので、ことのないので、ことのないので、ことのないので、ことのないので、ことのないので、ことのないので、このないので、ことのないので、ことのないので、ことのないいので、ことのないいいので、ことのないいいので、ことのないいので、ことのないいので、ことのないいので、ことのないいので、ことのないいいので、ことのないいので、ことのないいいいいいいいいいいいいいいいいいいいいいいいいいいいいいいいいいいい | wJ1bMjoJCuHVfLsZp<br>は席の有無に<br>して「申込者<br>出席が確認<br>が受講者の                                                                                                    | 5<br>よ「申込受付<br>す<br>専用ページ<br>認されると、「R<br>の横に表示さ<br>愛講できま<br>」」」「「」                                                                                                    | 完了メー<br>」を開きる<br>出席」ア・<br>れます。                                                                                                    | ル」の<br>在認し                                                                                                    |  |  |
| mline-reception.jp/ke<br>・<br>・<br>のnline-reception.jp/kenkouzukuri,<br>申込日時<br>受講者<br>車絡事項<br>申込み者情報                                                                                                    | enkouzukuri/login_g.php?code=00057c<br>研修受講後、出<br>URLをクリックな<br>URLをクリックな<br>てください。                                                                                                    | wJ1bMjoJCuHVfLsZp<br>は席の有無に<br>して「申込者<br>出席が確認<br>が受講者の                                                                                                    | 5<br>よ「申込受付<br>中間ページ」<br>感されると、「よ<br>)横に表示さま<br>して<br>() 横に表示さま                                                                                                    | 完了メー<br>」を開きる<br>出席」ア・<br>れます。                                                                                                    | ル」の<br>在認し                                                                                                    |  |  |
|                                                                                                    | 実行したい作業を入力してくだ<br>導者育成研修 <kenko<br>づくり事業推進指導者育<br/>ごとお事業推進指導者育<br/>にはた。<br/>す。<br/>らご確認ください。<br/>す。<br/>からご確認ください。<br/>す。<br/>からこ確認ください。<br/>す。<br/>たて、大切に保管くた</kenko<br>                                                                                                    | 【研修申込受付】健康文の事業推進指導者育成事業<br>実行したい作業を入力してください<br>導者育成研修 <kenkouzukuri@fukushizaidan-online-recept<br>づくの事業推進指導者育成事業<br/>差進指導者育成研修にお申込みいただきありがとうございます。<br/>した。<br/>やらご確認ください。また、申込み内容の変更が必要な場合は、<br/>約システム」申込者専用ページの URL で本メールのみに記載<br/>り、本研修テーマにかかる様々な操作・確認時(受講決定の確<br/>まで、大切に保管ください。</kenkouzukuri@fukushizaidan-online-recept<br> | 【研修申込受付】健康づり事業推進指導者育成事業 - メッセージ (テキスト形式)<br>実行したい作業を入力してください<br>導者育成研修 <kenkouzukuri@fukushizaidan-online-reception.jp> n-suzuki@<br/>づくり事業推進指導者育成事業<br/>整進指導者育成研修にお申込みいただきありがとうございます。<br/>した。<br/>・す。<br/>いらご確認ください。また、申込み内容の変更が必要な場合は、こちらより変更して<br/>約システム」申込者専用ページの URL で本メールのみに記載されております。<br/>り、本研修テーマにかかる様々な操作・確認時(受講決定の確認や受講者変更・キャ<br/>まで、大切に保管ください。</kenkouzukuri@fukushizaidan-online-reception.jp>                                                                                                    | 【研修中込受付】健康つくの事業推進指導者育成事業 - メッセータ (アギスト形式)<br>実行したい作業を入力してください<br>導者育成研修 <kenkouzukuri@fukushizaidan-online-reception.jp> n-suzuki@fukushizaidan.jp<br/>づくの事業推進指導者育成事業<br/>整進指導者育成研修にお申込みいただきありがとうございます。<br/>した。<br/>*す。<br/>* らご確認ください。また、申込み内容の変更が必要な場合は、こちらより変更してください。<br/>約システム」申込者専用ページの URL で本メールのみに記載されております。<br/>り、本研修テーマにかかる様々な操作・確認時(受講決定の確認や受講者変更・キャンセル・アンケート回答<br/>*まで、大切に保管ください。</kenkouzukuri@fukushizaidan-online-reception.jp> | (州御申込受付)健康>(0事業推進指導者育成事業 - メッセータ(アギスト形式)     (オレース)     (オレース)     (オレース)     (オレース)     (本研修テーマにかかる様々な操作・確認時(受講決定の確認や受講者変更・キャンセル・アンケート回答など)に必要と     まで、大切に保管ください。 |  |  |

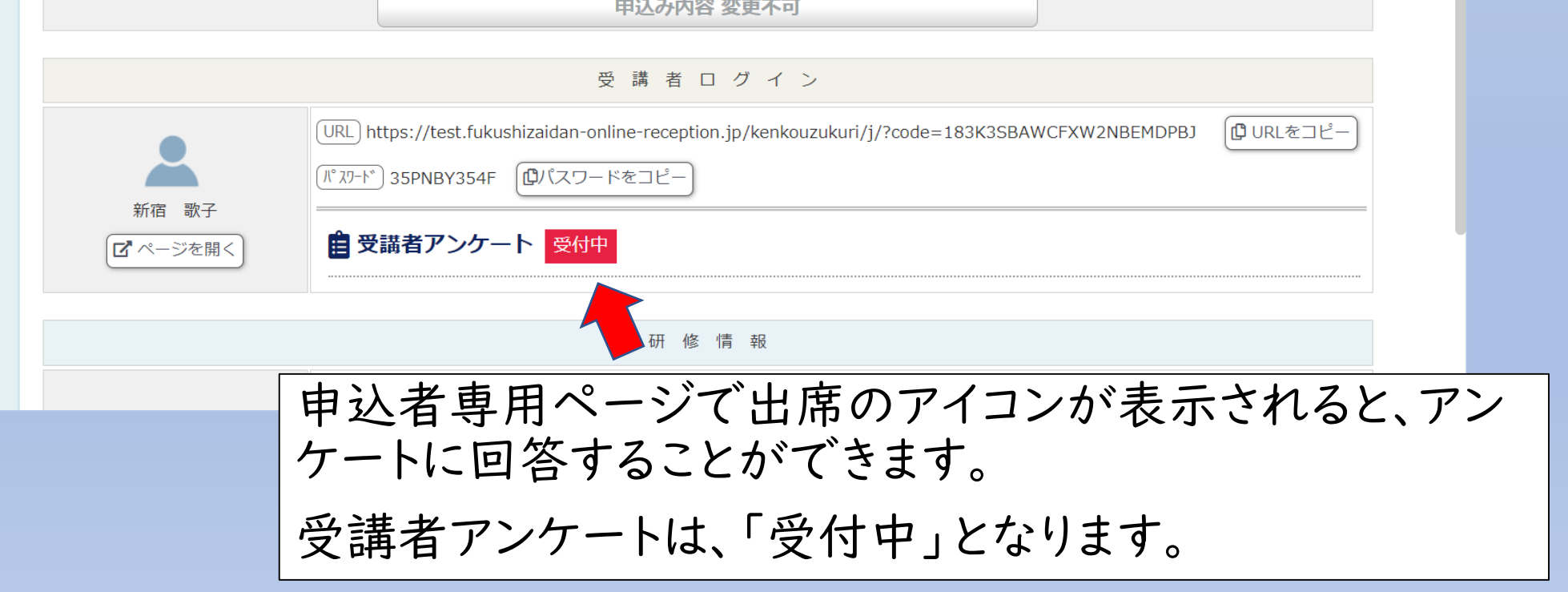

## 11 アンケート「アンケート」に回答する

※オンライン研修のみ回答してください。

※研修終了後、引き続きZoom上で回答した方は、システムでの回答は不要です。

#### 【申込受付完了メール】

| 🔒 🔊 ប័                     | i ↑ ↓ =                                      | 【研修申込受付】健康づり事業推進指導者育成事業 - メッセージ(テキスト形式                                                                               | )                                                            |
|----------------------------|----------------------------------------------|----------------------------------------------------------------------------------------------------|--------------------------------------------------------------|
| ファイル メッセ                   | 2ージ ヘルプ 😡 実行したい作業を入                          | カルてください                                                                                                    |                                                              |
| 名研                         | 表づくり事業推進指導者育成研修 <                            | <kenkouzukuri@fukushizaidan-online-reception.jp> n-suzuk<br/>導者育成事業</kenkouzukuri@fukushizaidan-online-reception.jp> | @fukushizaidan.jp 19:16                                      |
| この度は、修<br>研修受講申込<br>お申込み内容 | 建康づくり事業推進指導者育成码<br>込みを受け付けました。<br>容は以下の通りです。 | 开修にお申込みいただきありがとうございます。                                                                                               | 研修受講後「申込受付完了メール」の中の                                          |
| 申込み内容の<br>下記記載の「           | の詳細はこちらからご確認くだる<br>URL は「研修予約システム」申          | さい。また、申込み内容の変更が必要な場合は、こちらより変更<br>込者専用ページの URL で本メールのみに記載されております。                                                     | てアンケートに回答してください。                                             |
| URL は研修                    | テーマ毎に異なり、本研修テー                               | マにかかる様々な操作・確認時(受講決定の確認や受講                                                                                            | ャンセル・アンケート回答など)に必要となり                                        |
| ます。                        |                                              |                                                                                                    |                                                              |
| 本メールは、                     | 、研修が終了するまで、大切に(<br>のかね、雑業、たさい)               | 保管ください。                                                                                                    |                                                              |
| https://test               | fukushizaidan-online-receptio                | n.jp/kenkouzukuri/login_g.php?code=00057owJ1bMjoJCuHVfLsZ                                                            | <u>p51</u>                                                   |
|                            |                                              |                                                                                                    |                                                              |
| 【申注                        | 认者専用ペ                                        | ージ】                                                                                                    |                                                              |
| //test.tukushizai          | idan-online-reception.jp/kenkouzuku          | ri/kensyug_kakunin.php?mode=display&id=18&kensyuid=17&code=00053Gp                                                   | su8ieoYDZ3owCRm A" tõ                                        |
|                            |                                              | 都民の健康をめぐる状況を把握できますので、初めて健康づくり事業                                                                                      | 関連部署に異動した方に特におすすめの研修です。                                      |
|                            |                                              | また、ブラン21を活かした好事例等を実践者に発表いただき、その                                                                                      | 後グループになり、御自身の所属の取り組み状況や今後の展開等発表                              |
|                            |                                              | いたださまり、息見父換及び情報父換寺でラ後の事業連呂の応用の参                                                                                      | ちとしていただきます。                                                  |
|                            |                                              | 申 込 み 内 容                                                                                                    |                                                              |
|                            | 申込日時                                         | 2023年03月30日 23時32分20秒                                                                                                |                                                              |
|                            | 受講者                                          | 1 新宿 歌子                                                                                                    | 受講できます 出席 アンケート                                              |
|                            | 連絡事項                                         |                                                                                                    |                                                              |
|                            | 申込み者情報                                       | ▼申込み者情報を表示する                                                                                                    | アンケートへの回答は受講者個人毎にアン                                          |
|                            | 設問回答                                         | ▼設問回答を表示する                                                                                                    |                                                              |
|                            |                                              | 申込み内容変更不可                                                                                                    | <b>クート凹合ヘーン(打いま</b> 9。                                       |
|                            |                                              |                                                                                                    | 申込御担当者様は、「アンケートURL」と「パス                                      |
|                            |                                              | 受 講 者 ロ グ イ ン                                                                                                    | ワード」を受講者に配付してアンケートを実施し                                       |
|                            |                                              | URL https://test.fukushizaidan-online-reception                                                                      |                                                              |
|                            | <b>—</b>                                     | パルワード 35PNBY354F (ピパスワードをコピー)                                                                                        | (()) (個八母に)) $()$ (U) () () () () () () () () () () () () () |
|                            | 新宿 歌子                                        |                                                                                                    | ― なります。)                                                     |
|                            | 【 ページを開く】                                    | ■ 受講者アンケート 受付中                                                                                                    |                                                              |
|                            |                                              |                                                                                                    |                                                              |
|                            |                                              |                                                                                                    | てアンケートに回答  てください                                             |

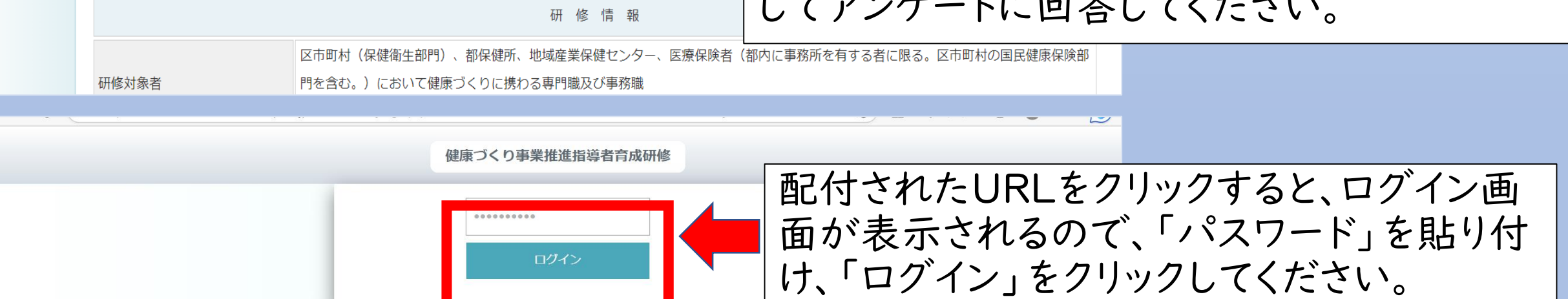

アンケートの提出は、必須要件です。研修当日に、Zoom上でアンケートに 回答していない方は、必ず研修実施日の1週間後までに当システムから御 提出ください。

集合研修は、アンケートを当日配付するため、システムでの回答は不要です。

11 アンケート 「アンケート」に回答する

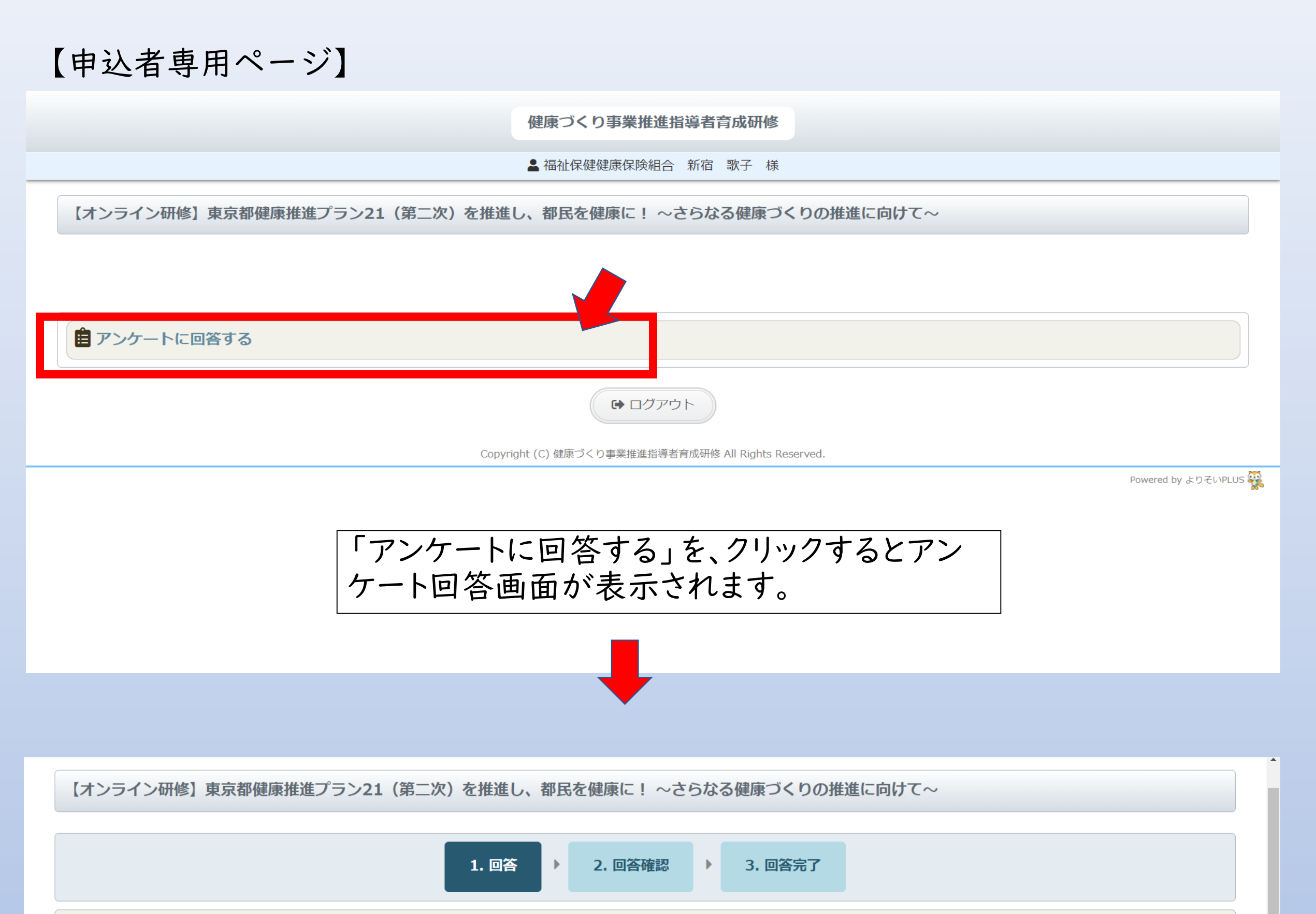

アンケート

この度は、健康づくり事業推進指導者育成研修を受講いただき、ありがとうございました。本研修は、御案内のとおり、アンケートの回答を必須要件としています。アンケート実施期間まで に、必ず御回答願います。

#### 1

本テーマの内容はいかがでしたか。 ※回答必須

○ 大変良かった ● 良かった ○ 普通 ○ 良くなかった

#### 2

本テーマに関して理解は深まりましたか。

#### ※回答必須

○ 大変深まった ◎ 深まった ○ 多少深まった ○ 深まらなかった

#### 3

太テーマの研修の演習(※)は、いかがでしたか、(演習がない場合は回答は不要です)

-13-

## 11 アンケート 「アンケート」に回答する

### 【申込者専用ページ】

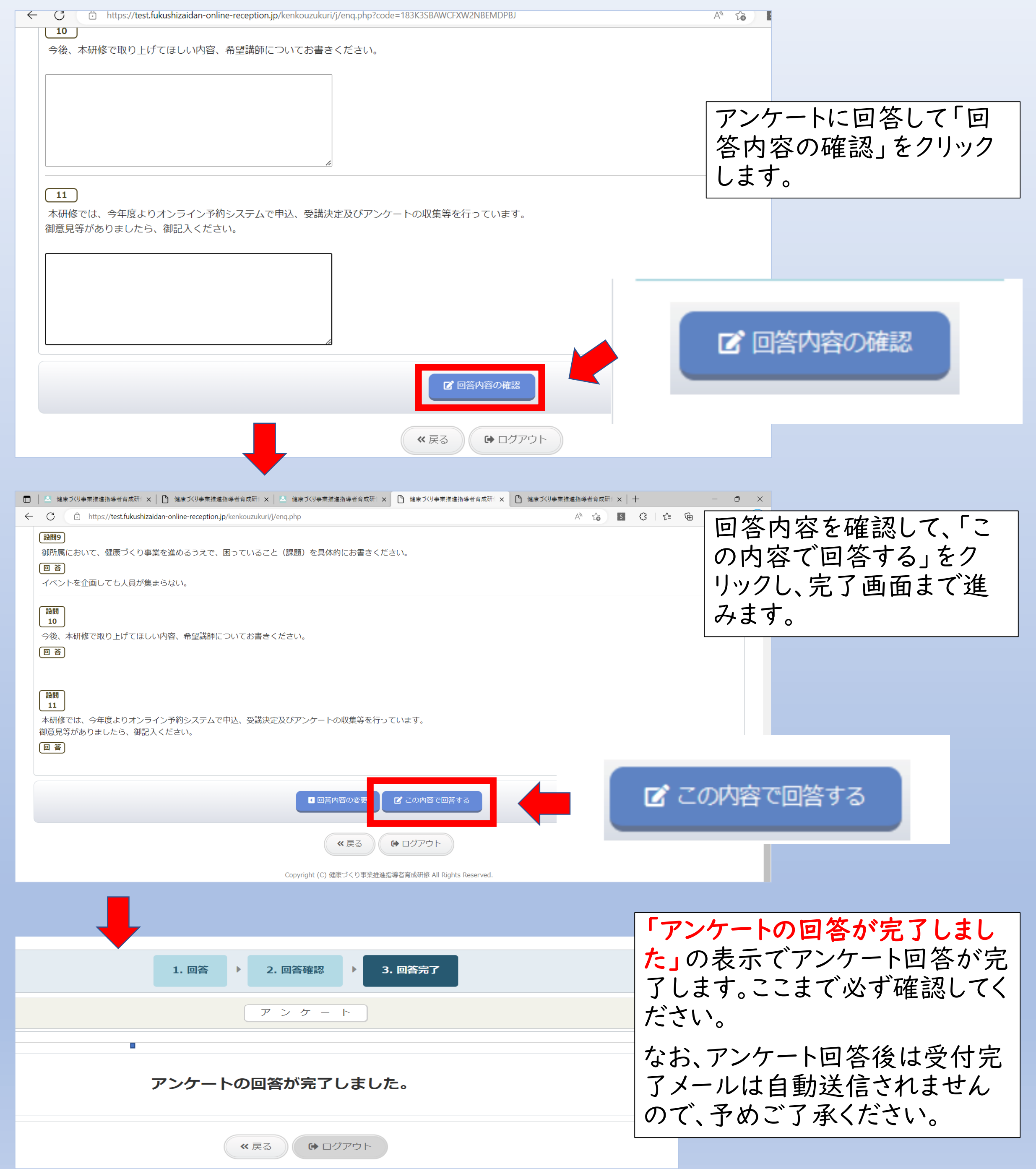

-14-

## 12 お知らせ お知らせを閲覧する

| 健康づくり事業推進指                         | 導者育成研修 研修予約システム                                                                              |  |  |
|------------------------------------|----------------------------------------------------------------------------------------------|--|--|
| ● おしらせ一覧<br>■ 使い方マニュアル<br>■ トッ ページ | おしらせ<br>2023年04月03日 (月)<br>【課題の提出について】研修NO.9 東京都健康推進プラン21 (第二次) NEW                          |  |  |
|                                    | ● 研修の申込み   一覧                                                                                |  |  |
| ▼                                  | ●研修一覧 ① 研修区分<br>ビタンなクリックオス トップページにもないとせがまニャク                                                 |  |  |
| とお知らせの一覧                           | 「シノをノリックする<br>「「シノベーンにわれらせか衣示され」<br>「が表示されます。 <sup>Copyright © 健康づくり事業推進指導者育成研修</sup> しています。 |  |  |
| 健康づくり事業推進指導                        | 者育成研修研修予約システム<br>各記事をクリックするとお知らせ詳細が表示されます。                                                   |  |  |
| ● おしらせ一覧                           | おしらせ                                                                                         |  |  |
| 使い方マニュアル                           | 【課題の提出について】研修NO.9 東京都健康推進プラン21(第二次) NEW                                                      |  |  |
| ■ トップページ                           | 2023年04月03日(月)                                                                               |  |  |
|                                    | 以下の研修を受講される方は、事前課題の提出が必須です。<br>提出されていない方は至急御提出ください。<br>提出方法は、受講決定通知書に添付の「事前課題の提出について」を御覧ださい。 |  |  |
|                                    | ≪ 戻る ▲ トップページ                                                                                |  |  |

Copyright © 健康づくり事業推進指導者育成研修 All Rights Reserved.

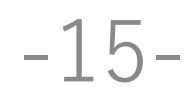